## COMMUNE DE CHABRILLAN.

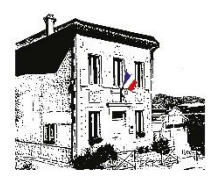

Le village 26400 CHABRILLAN Tél : 04 75 62 60 13 https://chabrillan.fr

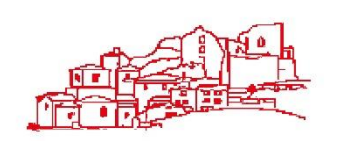

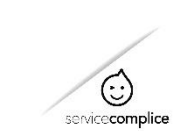

Mairie de Chabrillan – Juillet2021

## Inscription Tutoriel Famille

Bienvenue sur Service Complice !

Vous vous enregistrez vous-même sur Service Complice de façon autonome. Pour les parents séparés, chacun fait son enregistrement et les comptes sont séparés, sans aucun lien entre eux, exactement comme deux familles différentes.

| <ol> <li>sur l'écran de connexion <u>https://inscription.servicecomplice.fr</u></li> <li>Vous cliquez sur « je crée mon compte si je n'en ai pas encore un »</li> </ol> |                      | Mot de passe<br><u>fri perdumen not de passe</u><br>Cornexten<br>Je crée non congte si je rien al pas encore un |
|----------------------------------------------------------------------------------------------------|----------------------|----------------------------------------------------------------------------------------------------|
|                                                                                                    | Code établissement * |                                                                                                    |
| <b>2.</b> remplissez le formulaire :                                                                                                    | Courriel *           |                                                                                                    |
| Utilisez 🗲 votre 'code établissement' est « chabri2022 »                                                                                                    | Nom *                |                                                                                                    |
| créez votre mot de passe,                                                                                                    | Prénom *             |                                                                                                    |
| attention de bien le noter pour ne pas le perdre !                                                                                                    | Mot de passe *       |                                                                                                    |
| vous cliquez sur « créer mon compte »                                                                                                    |                      | Créer mon compte                                                                                                |
|                                                                                                    |                      | Retour a la page de connexion                                                                                   |

3. allez dans votre boite mail, ouvrez le mail reçu, et cliquez sur le lien

**4.** sur l'écran des conditions, vous prenez connaissance du règlement et des conditions, puis, si vous êtes d'accord, vous **cliquez sur « accepter »** 

5. vous cliquez sur « ajouter une personne »

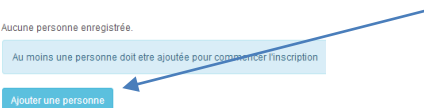

Conditions d'utilisation de Service Complice L'utilisation de Service Complice en ligne signifie que vous en acceptez ses conditions d'utilisation : - 1) Ce service fonctionne, et peut donc évoluer, en conformité avec le réglement, qui prévaut, de rétablissement. - 2) les identifiants et mots de passe permettant l'accès au service sont personnels et confidentiels. Ils

sont conservés et unitses sous la responsabilité de l'utilisateur. 3) toute inscription ou modification d'inscription est faite sous la responsabilité de l'utilisateur qui se connecte, avec son identifiant et son mot de passe, et qui devient, de fait, redevable de ses inscriptions ou de ses modifications d'inscription. A ce titre, l'utilisateur est invité à vérifier son

6. vous remplissez le formulaire pour ajouter tous vos enfants remplir toutes les cases 'nom' (prénom' grille tarifaire', 'classe' et cliquer « Ajouter »

| m           | DOE                                       |            | /          |   |                |                         |  |
|-------------|-------------------------------------------|------------|------------|---|----------------|-------------------------|--|
| enom        | Mimi                                      |            |            |   | DOE Mimi       |                         |  |
|             | Grille tarifaire (type de re<br>réglement | pas), voir | Classe     |   | Nom<br>Prenom  | DOE<br>Mimi             |  |
|             | and granted and                           | _          |            |   | Etablissements | Flave dans CHARRI MATIN |  |
| BRI.MATIN 😧 | Eleve                                     | ~          | Eleve Haut | ~ |                | Eleve dans CHABRI.SOIR  |  |

7. quand vous avez créé tous vos enfants, vous cliquez « passer à l'étape suivante »

8. vous recevez un mail « compte créé » qui vous confirme votre « nom d'utilisateur » à conserver

## COMMUNE DE CHABRILLAN.

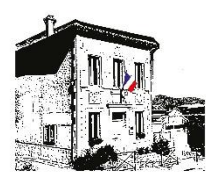

Le village 26400 CHABRILLAN Tél : 04 75 62 60 13 https://chabrillan.fr

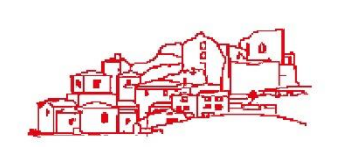

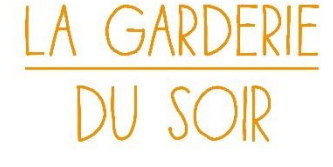

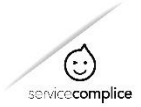

Si vous avez perdu votre mot de passe, cliquez sur « j'ai perdu mon mot de passe » sur l'écran de connexion et suivez la procédure pour le réinitialiser

| UB   | ostear.               |           |
|------|-----------------------|-----------|
| Met  | l de passe            |           |
| 1010 | ordu mon mot de passe | Connexion |

9. A ce stade, votre compte est en statut « bloqué ». Il sera activé par votre mairie

après vérification et acceptation de votre inscription. Si sous 2 jours vous n'avez pas eu de nouvelles, n'hésitez pas à nous contacter par téléphone

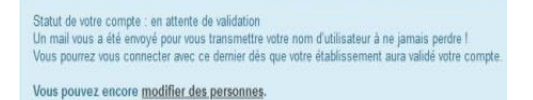

10. Vous créditez votre solde en payant en paiement CB par internet sur 'Bilan paiement CB'

le solde sera ensuite valable pour toutes les activités et tous vos enfants. le solde sera débité en temps réel à la consommation réelle

| าน       |                      |            |
|----------|----------------------|------------|
| L Profil | € Bilan, palement CB | Calendrier |
| Dossiers | Support              |            |

**11**. Aller sur « Calendrier » pour faire vos inscriptions pour chaque enfant

| u        | ·                    |            |
|----------|----------------------|------------|
| L Profil | € Bilan, paiement CB | Calendrier |
| Dossiers | Support              |            |

12. Chaque enfant ayant son onglet (qui devient vert quand on le sélectionne)
cliquer sur le jour et faire son choix avant la limite prévue au règlement,
L'onglet *'inscription régulière'* permet d'enregistrer un schéma semaine,
La couleur du jour confirme le choix, suivant la légende.

|                                                                                                    | Mimi DOE                                                      |
|----------------------------------------------------------------------------------------------------|---------------------------------------------------------------|
|                                                                                                    | Inscription Régulière                                         |
| Leo DOE Mimi DOE                                                                                                    | Inscription Occasionnelle                                     |
| and the second state of the second state of th | juillet 2021 août 2021 septembre 2021                         |
|                                                                                                    | L M M J V S D L M M J V S D L M M J V S D                     |
|                                                                                                    | 1 2 3 4 1 2 3 4 5                                             |
|                                                                                                    |                                                               |
|                                                                                                    | 12 13 14 15 16 17 18 0 10 11 12 13 14 15 13 14 15 16 17 18 19 |
| mai 2021                                                                                                    | Edition X as an at an at                                      |
|                                                                                                    |                                                               |
| LMMJVSD                                                                                                    | choix du mardi 21 septembre 29 30                             |
| 1 5                                                                                                    | Non Inscrit ()     Inscrit                                    |
| 1 Z                                                                                                    | oc embre 2021                                                 |
|                                                                                                    | L M M J V S D                                                 |
|                                                                                                    | 1 2 3 4 5                                                     |

Si besoin : support purement technique outil (pas pour modifier vos réservations) support@servicecomplice.fr
ou en ligne menu « support »